## Installatie Windows 2003 Server

Hoe installeer ik Windows 2003 Server?

AMIBIOS(C)2001 American Megatrends, Inc. BIOS Date: 08/14/03 19:41:02 Ver: 08.00.02 Press DEL to run Setup Checking NVRAM.. 256MB OK Auto-Detecting Pri Master..IDE Hard Disk Auto-Detecting Pri Slave...Not Detected Auto-Detecting Sec Master..CDROM Auto-Detecting Sec Slave...Not Detected Pri Master: 1. 1 Virtual HD Sec Master: Virtual CD

Boot vanaf W2K3 CD-Rom

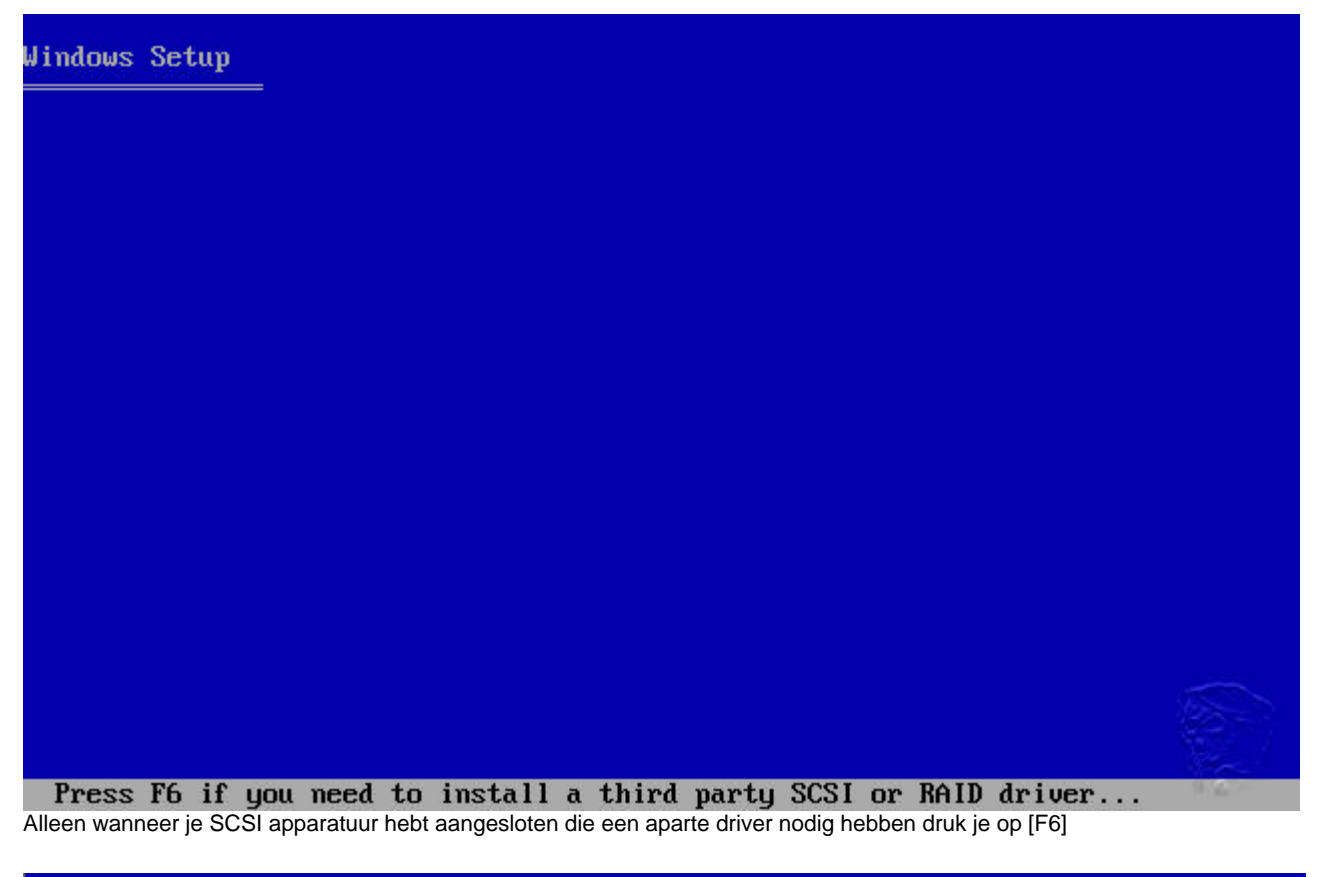

Vindows Setup

Allen wanneer je een automatisch systeemherstel wilt uitvoeren druk je op [F2]

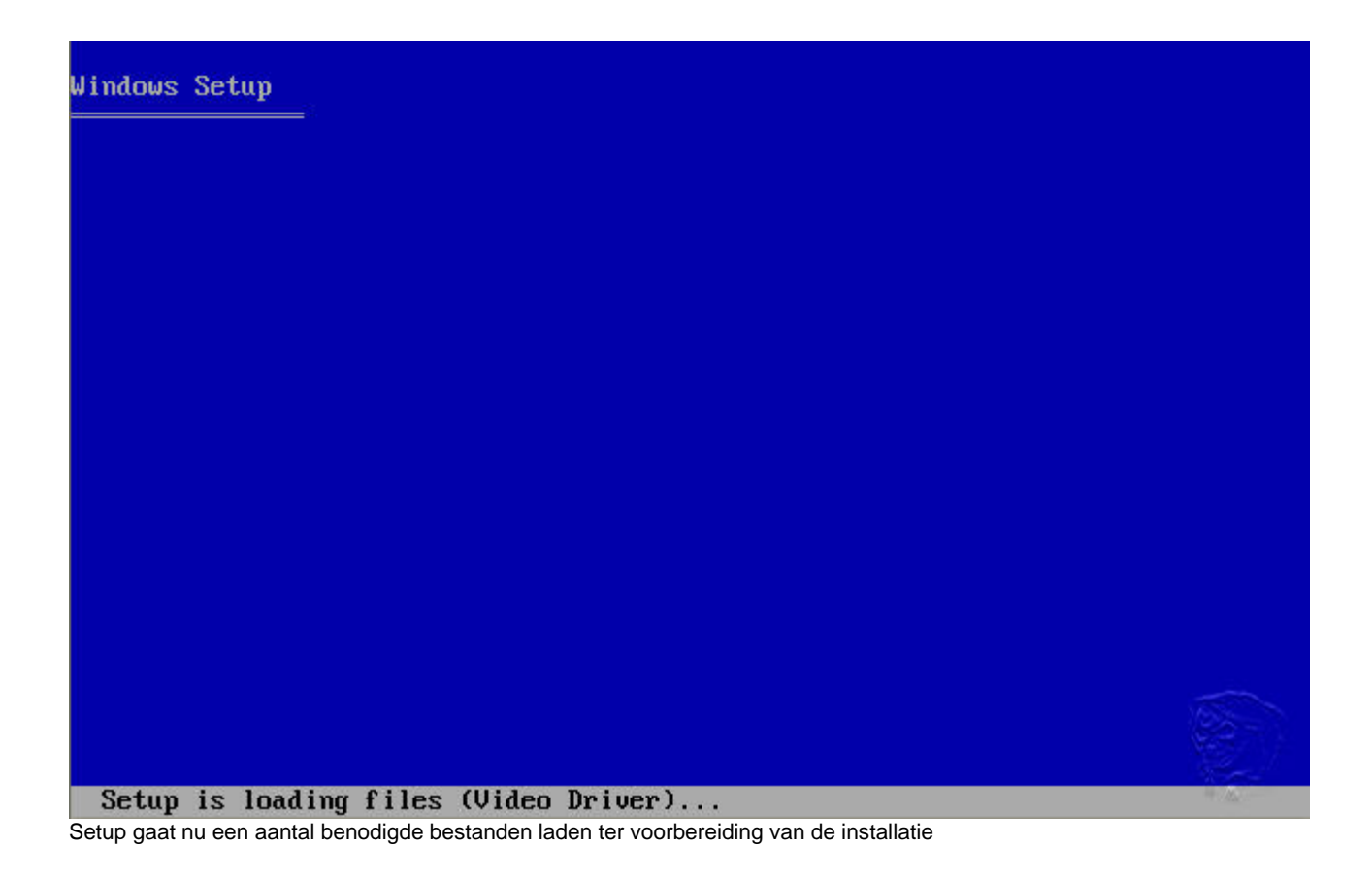

Windows Setup

Setup is starting Windows Windows wordt nog niet gestart, de installatie gaat zo beginnen

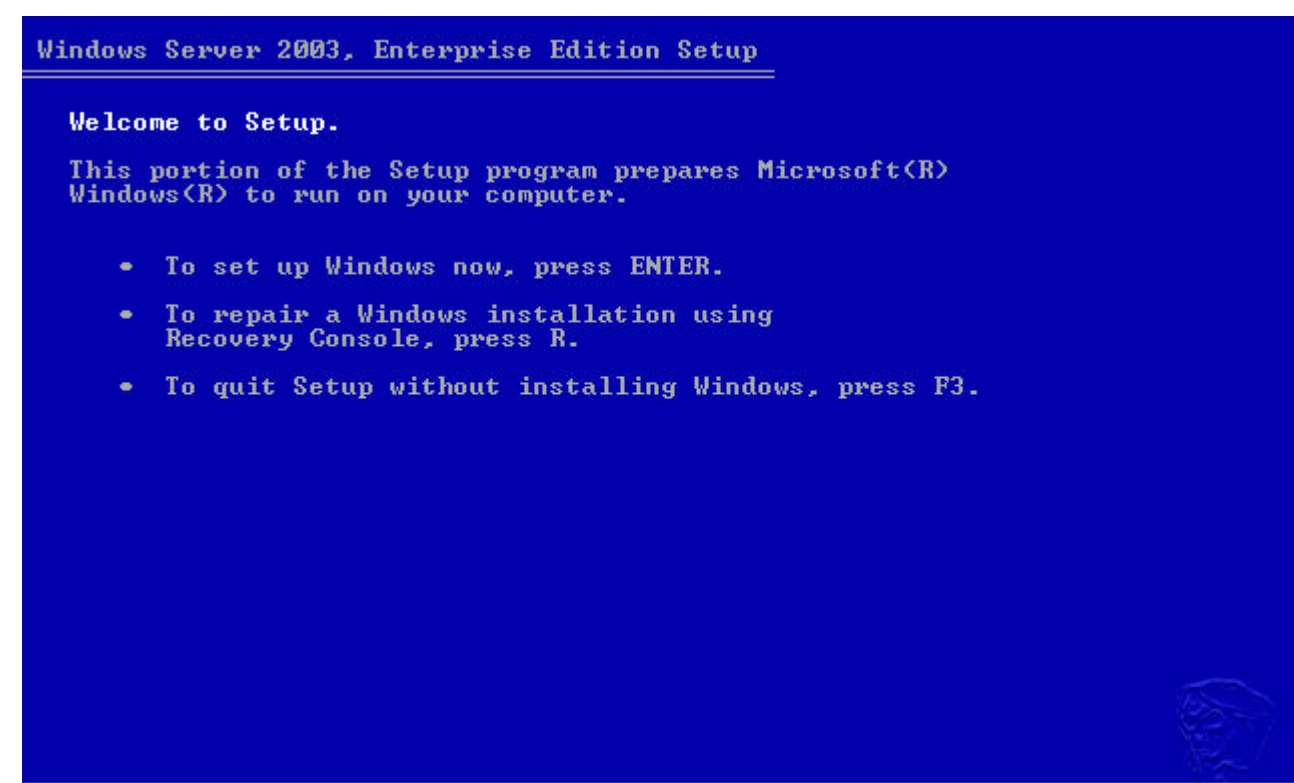

**ENTER=Continue R=Repair F3=Quit** Druk op [ENTER] om door te gaan (we hoeven niets te herstellen en willen verder met de installatie ipv afsluiten)

## Windows Licensing Agreement

END-USER LICENSE AGREEMENT FOR MICROSOFT SOFTWARE

MICROSOFT WINDOWS SERVER 2003, STANDARD EDITION MICROSOFT WINDOWS SERVER 2003, ENTERPRISE EDITION

PLEASE READ THIS END-USER LICENSE AGREEMENT ("EULA") CAREFULLY. BY INSTALLING OR USING THE SOFTWARE THAT ACCOMPANIES THIS EULA ("SOFTWARE"), YOU AGREE TO THE TERMS OF THIS EULA. IF YOU DO NOT AGREE, DO NOT USE THE SOFTWARE AND, IF APPLICABLE, RETURN IT TO THE PLACE OF PURCHASE FOR A FULL REFUND.

THIS SOFTWARE DOES NOT TRANSMIT ANY PERSONALLY IDENTIFIABLE INFORMATION FROM YOUR SERVER TO MICROSOFT COMPUTER SYSTEMS WITHOUT YOUR CONSENT.

1. GENERAL. This EULA is a legal agreement between you (either an individual or a single entity) and Microsoft Corporation ("Microsoft"). This EULA governs the Software, which includes computer software (including online and electronic documentation) and any associated media and printed materials. This EULA applies to updates, supplements, add -on components, and Internet-based services components of

ents, add nents of

F8=I agree ESC=I do not agree PAGE DOWN=Next Page Lees de gebruikersovereenkomst en druk [F8]

| Windows Server 2003, Enterprise Edition Setup                                                                                                   |
|----------------------------------------------------------------------------------------------------|
| The following list shows the existing partitions and unpartitioned space on this computer.                                                      |
| <ul> <li>Use the UP and DOWN ARROW keys to select an item in the list.</li> <li>To set up Windows on the selected item, press ENTER.</li> </ul> |
| <ul> <li>To create a partition in the unpartitioned space, press C.</li> <li>To delete the selected partition, press D.</li> </ul>              |
| 16379 MB Disk Ø at Id Ø on bus Ø on atapi [MBR]                                                                                                 |
| Unpartitioned space 16379 MB                                                                                                    |
|                                                                                                    |
|                                                                                                    |
|                                                                                                    |

**ENTER=Install C=Create Partition F3=Quit** De installatie gaat uit van een ongebruikte harddisk (bij een reeds gebruikte harddisk kunnen de volgende schermen er anders uitzien)

Druk op [C] om de partitie aan te maken (of [ENTER] om de gehele harddisk te gebruiken (wij kiezen voor [C])

| Windows Server 2003, Enterprise Edition Setup                                                                                                    |  |
|----------------------------------------------------------------------------------------------------|--|
| You asked Setup to create a new partition on<br>16379 MB Disk 0 at Id 0 on bus 0 on atapi [MBR].                                                                         |  |
| <ul> <li>To create the new partition, enter a size below and<br/>press ENTER.</li> </ul>                                                                                 |  |
| <ul> <li>To go back to the previous screen without creating<br/>the partition, press ESC.</li> </ul>                                                                     |  |
| The minimum size for the new partition is 8 megabytes (MB).<br>The maximum size for the new partition is 16371 megabytes (MB).<br>Create partition of size (in MB): 4000 |  |
|                                                                                                    |  |
|                                                                                                    |  |
| ENTER=Create ESC=Cancel                                                                                                    |  |

Geef de grootte van de partitie in Megabyte's aan (4000Mb = 4 Gigabyte) en druk op [ENTER]

| Windows Server 2003, Enterprise Edition Setup                                              |
|--------------------------------------------------------------------------------------------|
| The following list shows the existing partitions and unpartitioned space on this computer. |
| Use the UP and DOWN ARROW keys to select an item in the list.                              |
| <ul> <li>To set up Windows on the selected item, press ENTER.</li> </ul>                   |
| <ul> <li>To create a partition in the unpartitioned space, press C.</li> </ul>             |
| <ul> <li>To delete the selected partition, press D.</li> </ul>                             |
| 16379 MB Disk Ø at Id Ø on bus Ø on atapi [MBR]                                            |
| C: Partition1 [New (Raw)] 4001 MB ( 4000 MB free)<br>Unpartitioned space 12378 MB          |
|                                                                                            |
|                                                                                            |
|                                                                                            |
| ENTER=Install D=Delete Partition F3=Quit<br>druk op [ENTER] om verder te gaan              |
| Windows Server 2003, Enterprise Edition Setup                                              |

The partition you selected is not formatted. Setup will now format the partition.

Use the UP and DOWN ARROW keys to select the file system you want, and then press  $\ensuremath{\mathsf{ENTER}}$  .

If you want to select a different partition for Windows, press ESC.

Format the partition using the NTFS file system (Quick) Format the partition using the FAT file system (Quick) Format the partition using the NTFS file system Format the partition using the FAT file system

ENTER=Continue ESC=Cancel

druk op [ENTER] om de partitie te formatteren, je kan voor een Quick-format kiezen maar de 1e keer is een volledige formattering aan te bevelen omdat "slechte" sectoren nu gemarkeerd worden als onbruikbaar (en quickformat doet dit niet)

| Windows Server 2003, Enterprise Edition Setup                                                                                                    |  |
|----------------------------------------------------------------------------------------------------|--|
| Please wait while Setup formats the partition<br>C: Partition1 [New (Raw)] 4001 MB ( 4000 MB free)<br>on 16379 MB Disk 0 at Id 0 on bus 0 on atapi [MBR]. |  |
|                                                                                                    |  |
| Setup is formatting 8%                                                                                                    |  |
|                                                                                                    |  |

Het formatteren neemt wel wat tijd in beslag, maar het eind is in zicht

| Windows Server 2003, Enterprise Edition Setup                                                                                |
|----------------------------------------------------------------------------------------------------|
| Please wait while Setup copies files<br>to the Windows installation folders.<br>This might take several minutes to complete. |
| Setup is copying files 2%                                                                                                    |
|                                                                                                    |

| Windows Server 2003, Enterprise Edition Setup                                                                                             |
|----------------------------------------------------------------------------------------------------|
|                                                                                                    |
| Please wait while Setup initializes your Windows configuration.                                                                           |
|                                                                                                    |
|                                                                                                    |
|                                                                                                    |
|                                                                                                    |
|                                                                                                    |
| Loading information file dwreg.inf                                                                                                    |
| De pre-installatie gaat nu beginnen, de benodigde bestanden worden geinstalleerd om na de reboot verder in een grafische schil t draaien. |

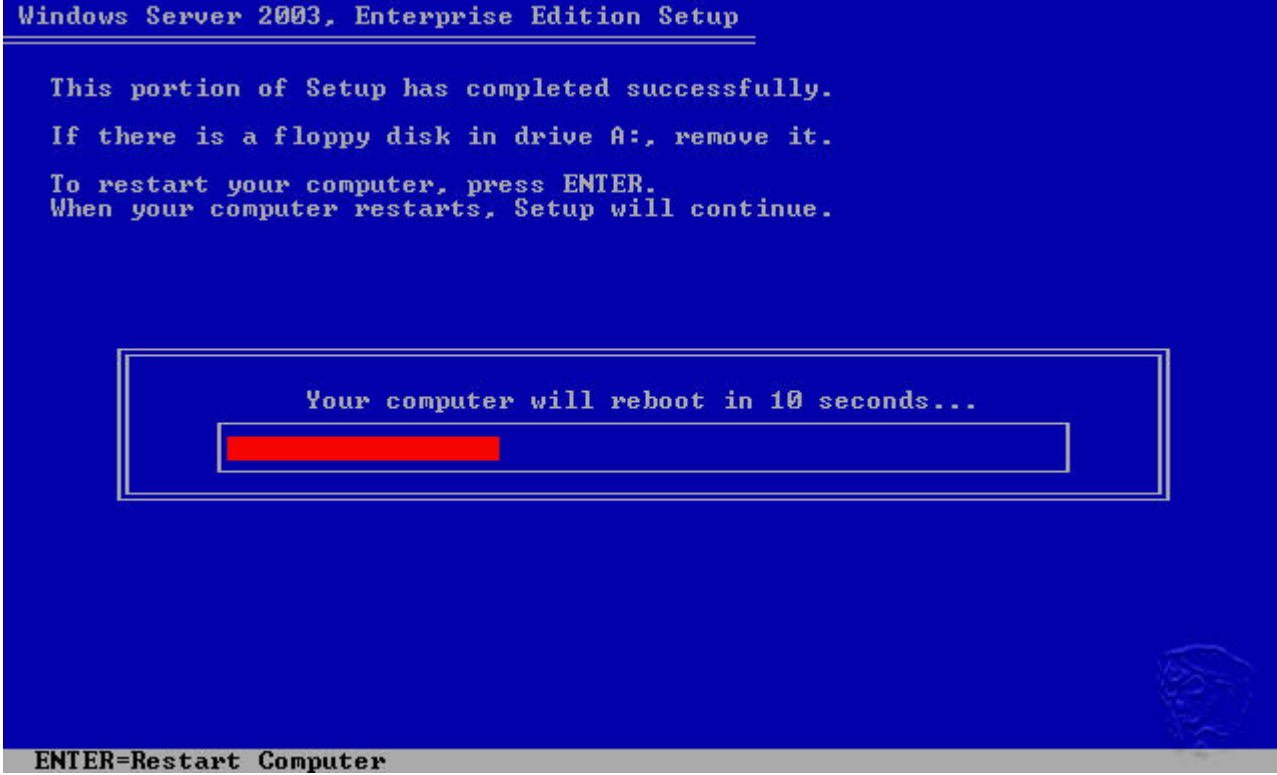

Druk nu op [ENTER] of wach 15 seconden op de reboot

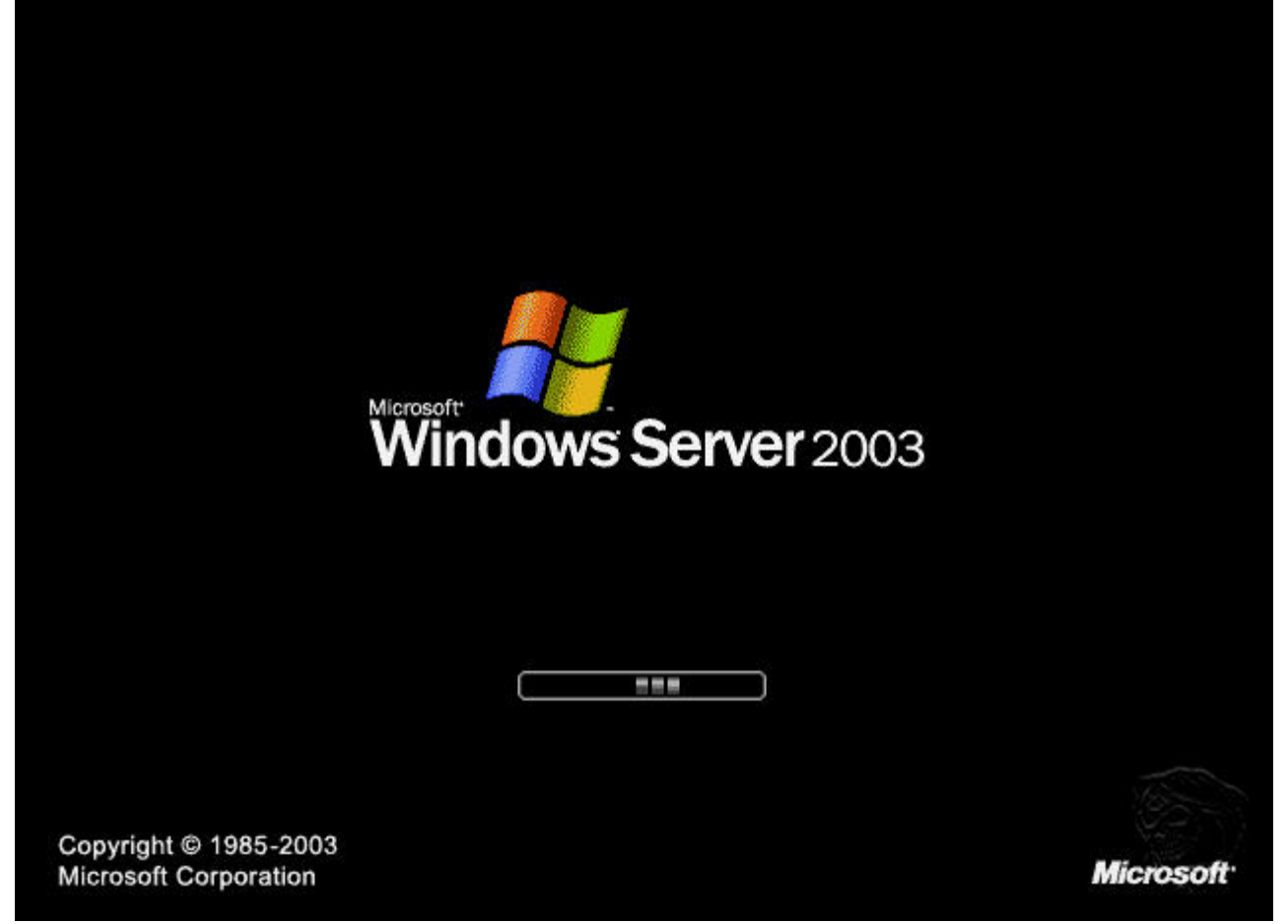

De eerste tekenen van je installatie, maar we zijn er nog niet, nog even geduld

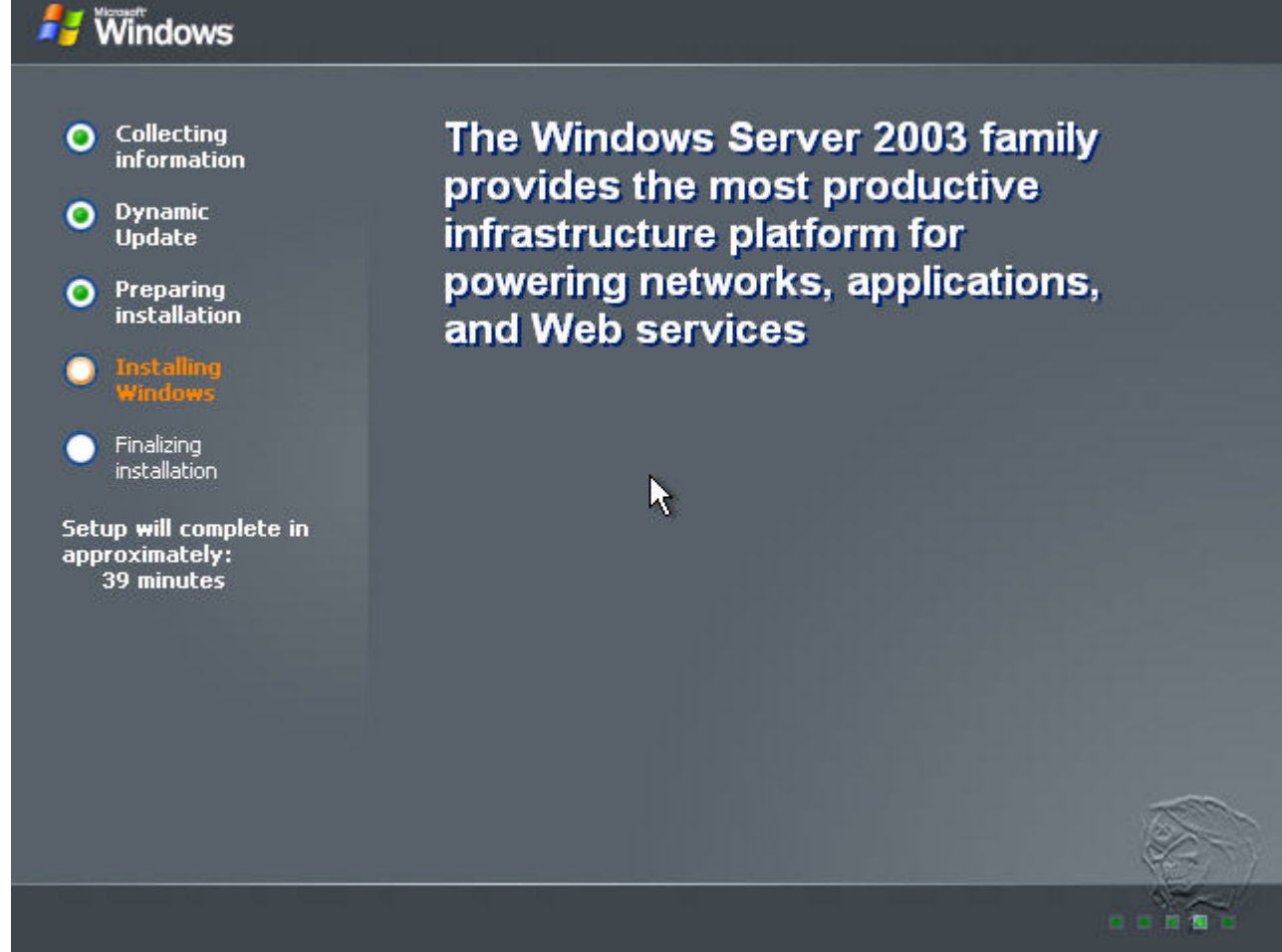

Nu begint het 2e gedeelte van de installatie

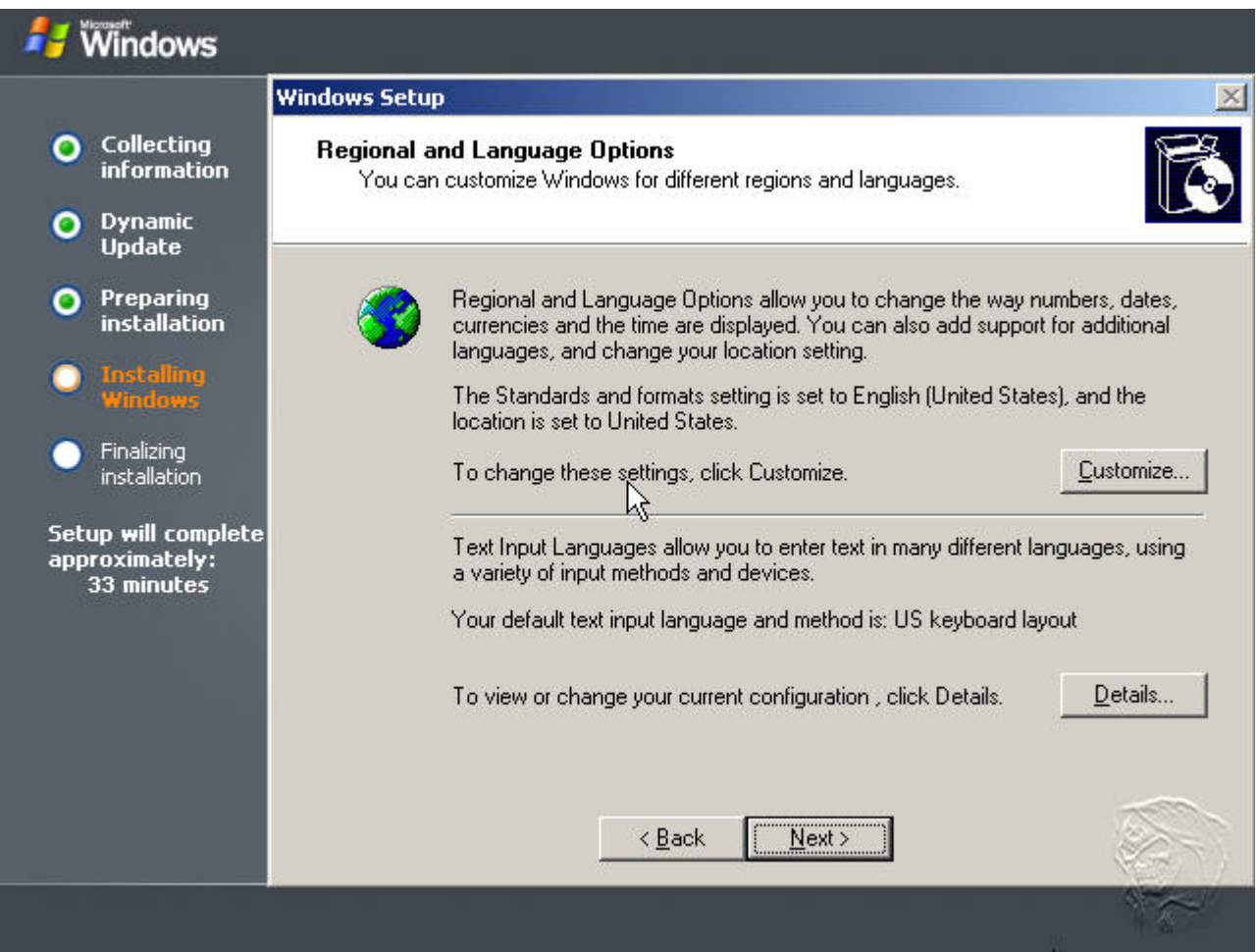

Klik op Next (eventuele settings kunnen na de installatie ook nog gedaan worden), meestal staan deze settings al zoals je ze hebben wilt, doch hier kan je o.a. de datum en/of tijdnotitie aanpassen

| 🛃 Windows                                                       |                                                                                                    |
|-----------------------------------------------------------------|----------------------------------------------------------------------------------------------------|
|                                                                 | Windows Setup                                                                                                  |
| Collecting<br>information                                       | Personalize Your Software<br>Setup uses the information you provide about yourself to personalize your Windows |
| Oynamic<br>Update                                               | software.                                                                                                    |
| Preparing<br>installation                                       | Type your full name and the name of your company or organization.                                              |
| Installing<br>Windows                                           | Name: Your name                                                                                                |
| <ul> <li>Finalizing<br/>installation</li> </ul>                 | Organization: Your compagnie                                                                                   |
| Setup <del>w</del> ill complete<br>approximately:<br>33 minutes | < <u>B</u> ack <u>N</u> ext >                                                                                  |
| Type je naam en/of organis                                      | atie gegevens in en klik op Next                                                                               |

| 🛃 Windows                                                                                                    |                                                                                                    |
|----------------------------------------------------------------------------------------------------|----------------------------------------------------------------------------------------------------|
|                                                                                                    | Windows Setup                                                                                                    |
| Collecting<br>information                                                                                      | Your Product Key<br>Your Product Key uniquely identifies your copy of Windows.                                                                                                    |
| Oynamic<br>Update                                                                                              |                                                                                                    |
| <ul> <li>Preparing<br/>installation</li> <li>Installing<br/>Windows</li> </ul>                                 | Please see your License Agreement Administrator or System Administrator to obtain your<br>25-character Volume License product key. For more information see your product<br>packaging.<br>Type the Volume License Product Key below: |
| <ul> <li>Finalizing<br/>installation</li> <li>Setup will complete<br/>approximately:<br/>33 minutes</li> </ul> | Product Key:       AAAAA       ·       BBBBB       ·       CCCCC       ·       DDDDD       ·                                                                                                    |
|                                                                                                    | < Back Next >                                                                                                    |
|                                                                                                    |                                                                                                    |

Vul een geldige productcode in (AAAAA t/m EEEEE gaat niet werken) en de mijne blijft geheim 😅, klik op Next

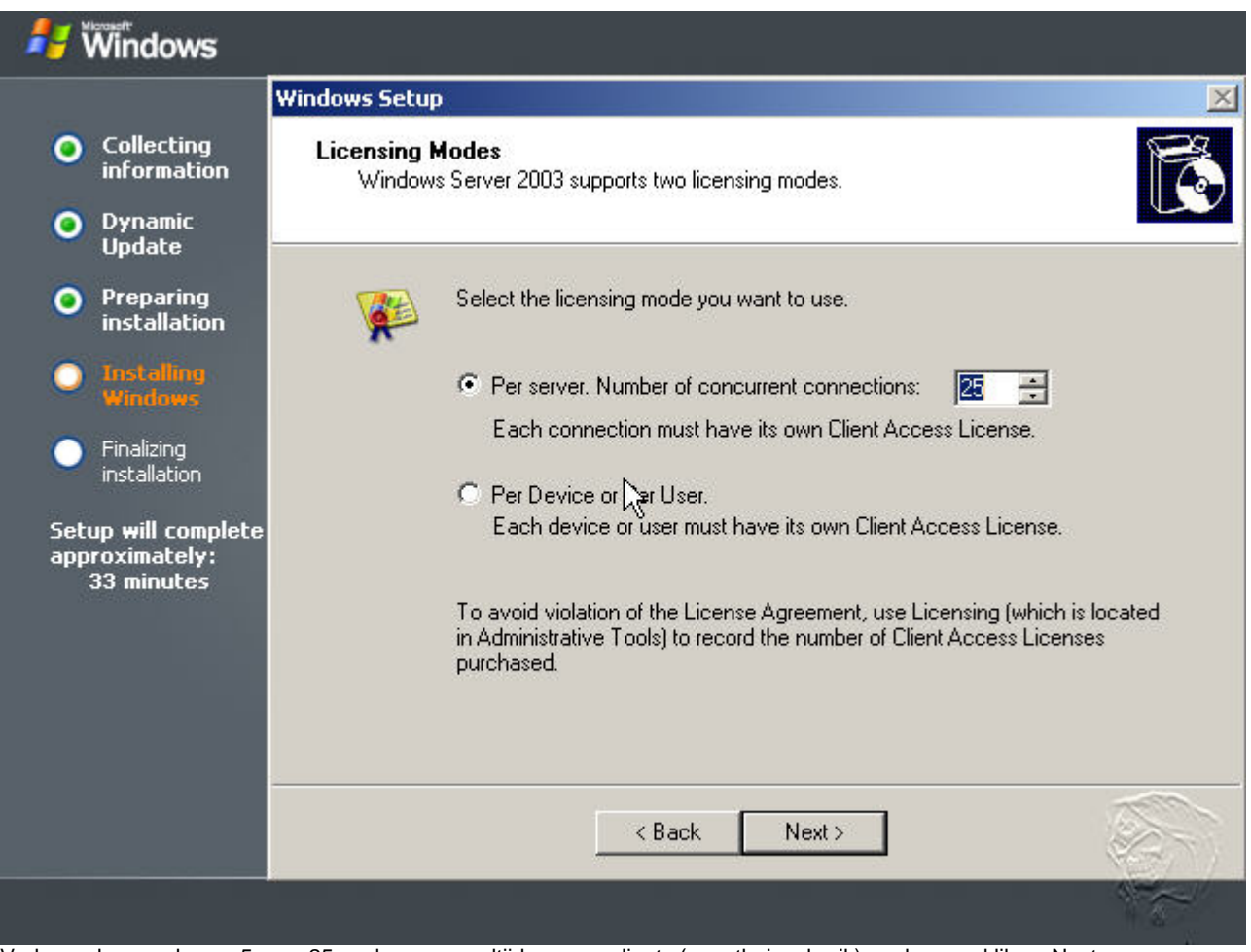

Verhoog de waarde van 5 naar 25, zo kunnen er altijd genoeg clients (voor thuisgebruik) aanloggen, klik op Next

|                                                                                 | Windows Setup                                                                                                    |
|---------------------------------------------------------------------------------|----------------------------------------------------------------------------------------------------|
| Collecting<br>information<br>Dynamic<br>Update                                  | Computer Name and Administrator Password<br>You must provide a name and an Administrator password for your computer.                                                                                   |
| Preparing<br>installation<br>Installing<br>Windows                              | Setup has suggested a name for your computer. If your computer is on a network, your network administrator can tell you what name to use. Computer name: TESTSERVER                                    |
| Finalizing<br>installation<br>etup will complete<br>pproximately:<br>33 minutes | Setup creates a user account called Administrator. You use this account when you need full accept to your computer.<br>Type an Administrator password.<br>Administrator password:<br>Confirm password: |
|                                                                                 | < Back Next >                                                                                                    |

Vul de computernaam in en verzin een wachtwoord, dit account is voor de beheerder van de Server (zie ook volgende plaatje m.b.t. password)

| 1 | You have specified a password for the Administrator account that<br>does not meet the criteria for strong passwords. We recommend that<br>you use a password that meets the first two criteria below and at<br>least three of the others: |  |  |  |
|---|----------------------------------------------------------------------------------------------------|--|--|--|
|   | - Has at least 6 characters                                                                                                    |  |  |  |
|   | - Does not contain "Administrator" or "Admin"                                                                                                    |  |  |  |
|   | - Contains uppercase letters (A, B, C, and so on)                                                                                                    |  |  |  |
|   | - Contains lovercase letters (a, b, c, and so on)                                                                                                    |  |  |  |
|   | - Contains numbers (0, 1, 2, and so on)                                                                                                    |  |  |  |
|   | - Contains non-alphanumeric characters (#, &, $\sim\!\!,$ and so on)                                                                                                    |  |  |  |
|   | Are you sure you want to continue with the current password?                                                                                                    |  |  |  |
|   | Yes No                                                                                                    |  |  |  |

- minder dan 6 karakters
- geen combinatie van Hoofd- kleine letters. cijfers of speciale tekens
Je mag wel doorgaan maar bedenk een beter wachtwoord is het advies
Klik op Yes om door te gaan of op No om een beter wachtwoord te verzinnen

| 롿 Windows                                           |                                                                                    |
|-----------------------------------------------------|------------------------------------------------------------------------------------|
|                                                     | Windows Setup                                                                      |
| Collecting<br>information                           | Date and Time Settings<br>Set the correct date and time for your Windows computer. |
| Oynamic<br>Update                                   |                                                                                    |
| Preparing<br>installation                           | Date & Time                                                                        |
| Installing<br>Windows                               | Tuesday , April 20, 2004 I 10:37:19 PM                                             |
| Finalizing<br>installation                          |                                                                                    |
| Setup will complete<br>approximately:<br>33 minutes | (GMT+01:00) Amsterdam, Berlin, Bern, Rome, Stockholm, Vienna                       |
|                                                     | < Back Next >                                                                      |
|                                                     |                                                                                    |

Controller de datum en tijd en pas (indien nodig) de tijdzone aan, klik op Next

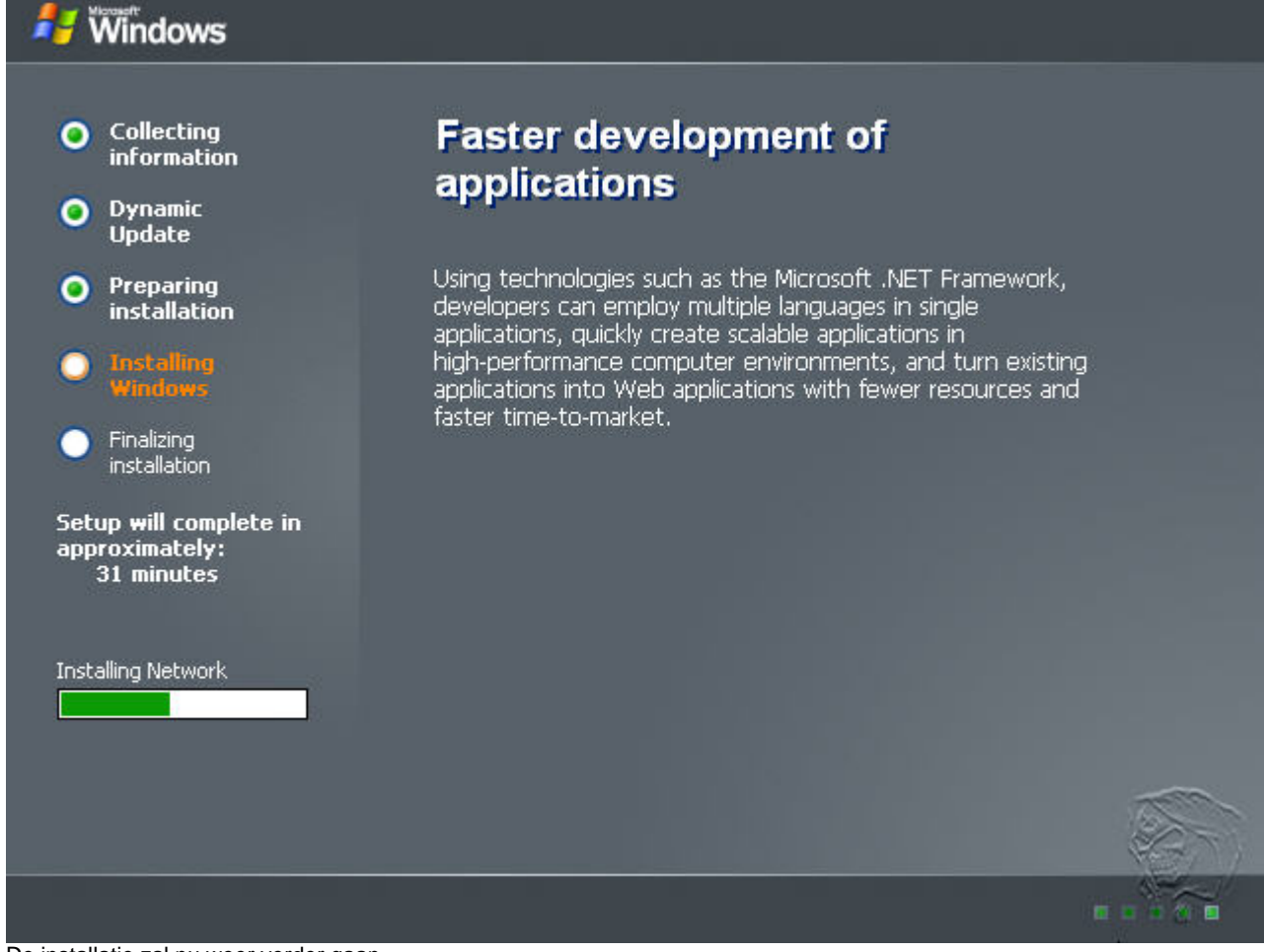

De installatie zal nu weer verder gaan

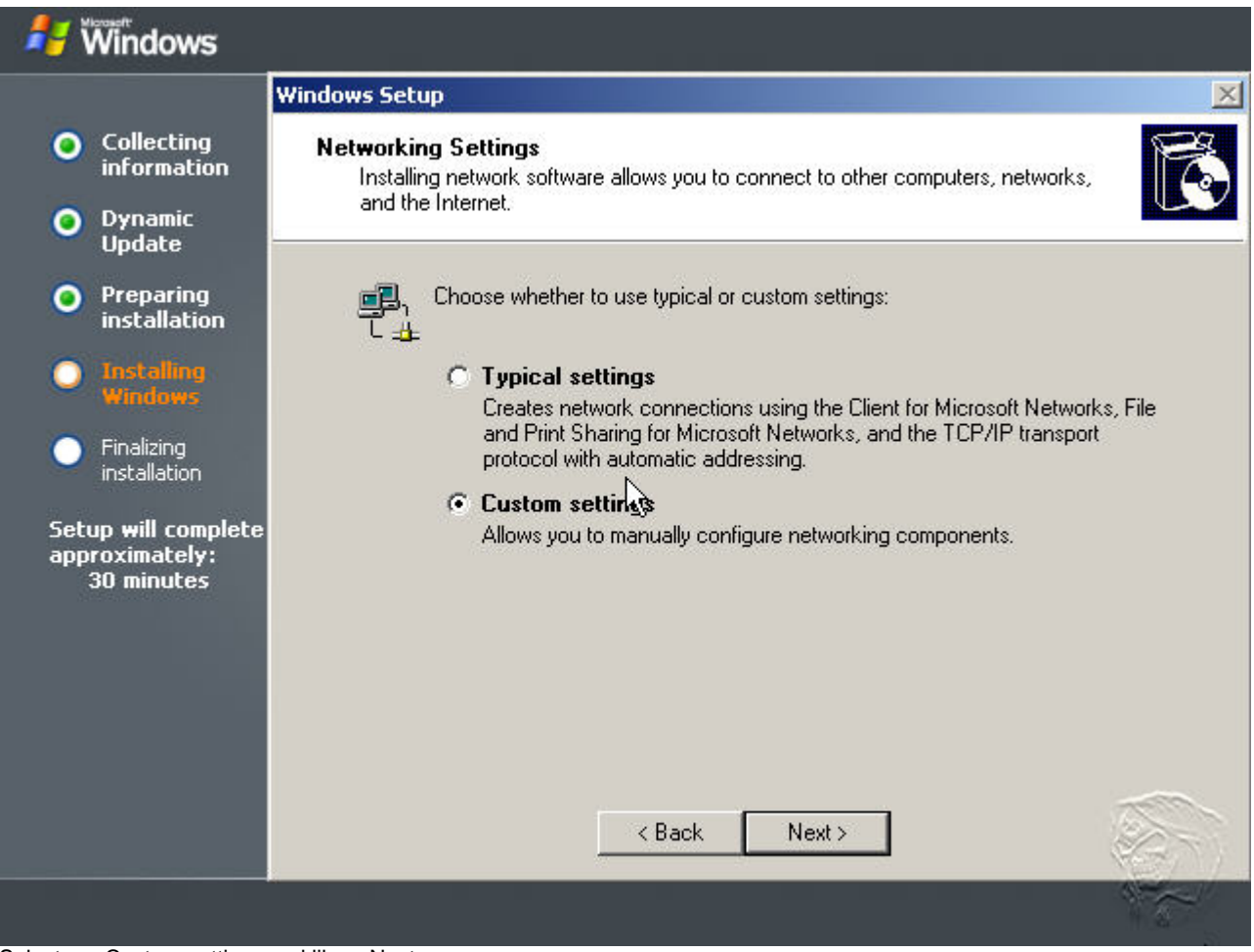

Selecteer: Costum settings en klik op Next

| 🖊 Windows                                                       |                                                                                                    |
|-----------------------------------------------------------------|----------------------------------------------------------------------------------------------------|
|                                                                 | Windows Setup                                                                                                    |
| Collecting<br>information                                       | Networking Components<br>Click on the checkbox to enable a networking component for this device. To add                                                                                                    |
| Oynamic Update                                                  |                                                                                                    |
| Preparing<br>installation                                       | For device: Intel 21140-Based PCI Fast Ethernet Adapter (Generic)<br>Components checked are used by this connection:                                                                                                    |
| O Installing<br>Windows                                         | <ul> <li>Client for Microsoft Networks</li> <li>Bit Retwork Load Balancing</li> <li>Eile and Printer Sharing for Microsoft Networks</li> </ul>                                                                           |
| Finalizing<br>installation                                      | Internet Protocol (TCP/IP)                                                                                                    |
| Setup <del>w</del> ill complete<br>approximately:<br>30 minutes | Install     Uninstall     Properties     Description     Transmission Control Protocol/Internet Protocol. The default wide area network     protocol that provides communication across diverse interconnected networks. |
|                                                                 | < Back Next >                                                                                                    |
|                                                                 |                                                                                                    |

Selecteer: Internet Protocol (TCP/IP) en klik op properties

| neral                                                                                                 |                                                                              |
|----------------------------------------------------------------------------------------------------|------------------------------------------------------------------------------|
| ou can get IP settings assigned<br>is capability. Otherwise, you ne<br>r the appropriate IP settings. | automatically if your network support<br>ed to ask your network administrato |
| C Obtain an IP address autom                                                                          | natically                                                                    |
| • Use the following IP address                                                                        | s:                                                                           |
| IP address:                                                                                           | 10 . 0 . 0 . 1                                                               |
| C. hand an adv                                                                                        |                                                                              |
| Subhet mask;                                                                                          | 255,255,255,0                                                                |
| Default gateway:                                                                                      | 255.255.255.0                                                                |
| Default gateway:  C Obtain DNS server address  Use the following DNS servet  Preferred DNS server:    | automatically<br>10 . 0 . 0 . 138<br>automatically<br>10 . 0 . 0 . 1         |

Selecteer: use the following IP Adress Neem de gegevens over zoals hierboven of gebruik eigen gegevens (de default gateway in dit voorbeeld is het IP-adres van een ADSL-modem), klik op OK en klik op Next

| Windows                                                                                                    |                                                                                                    |
|----------------------------------------------------------------------------------------------------|----------------------------------------------------------------------------------------------------|
|                                                                                                    | Windows Setup                                                                                                    |
| <ul> <li>Collecting<br/>information</li> <li>Dynamic<br/>Update</li> </ul>                                                                                                    | Workgroup or Computer Domain<br>A workgroup is a collection of computers that have the same workgroup name. A<br>domain is a collection of computers defined by a network administrator.                                                                                                    |
| <ul> <li>Preparing<br/>installation</li> <li>Installing<br/>Windows</li> <li>Finalizing<br/>installation</li> <li>Setup will complete<br/>approximately:<br/>30 minutes</li> </ul> | Do you want this computer to be a member of a domain?<br>(You may need to obtain this information from your network administrator.)<br>No, this computer is not on a network, or is on a network without a domain.<br>Make this computer a member of the following workgroup:<br>WORKGROUP<br>Yes, make this computer a member of the following domain: |
|                                                                                                    | < Back Next >                                                                                                    |

Klik op Next (dit is de 1e server in het netwerk, deze zal later aangemaakt worden om als domaincontroller te fungeren, toekennen Role)

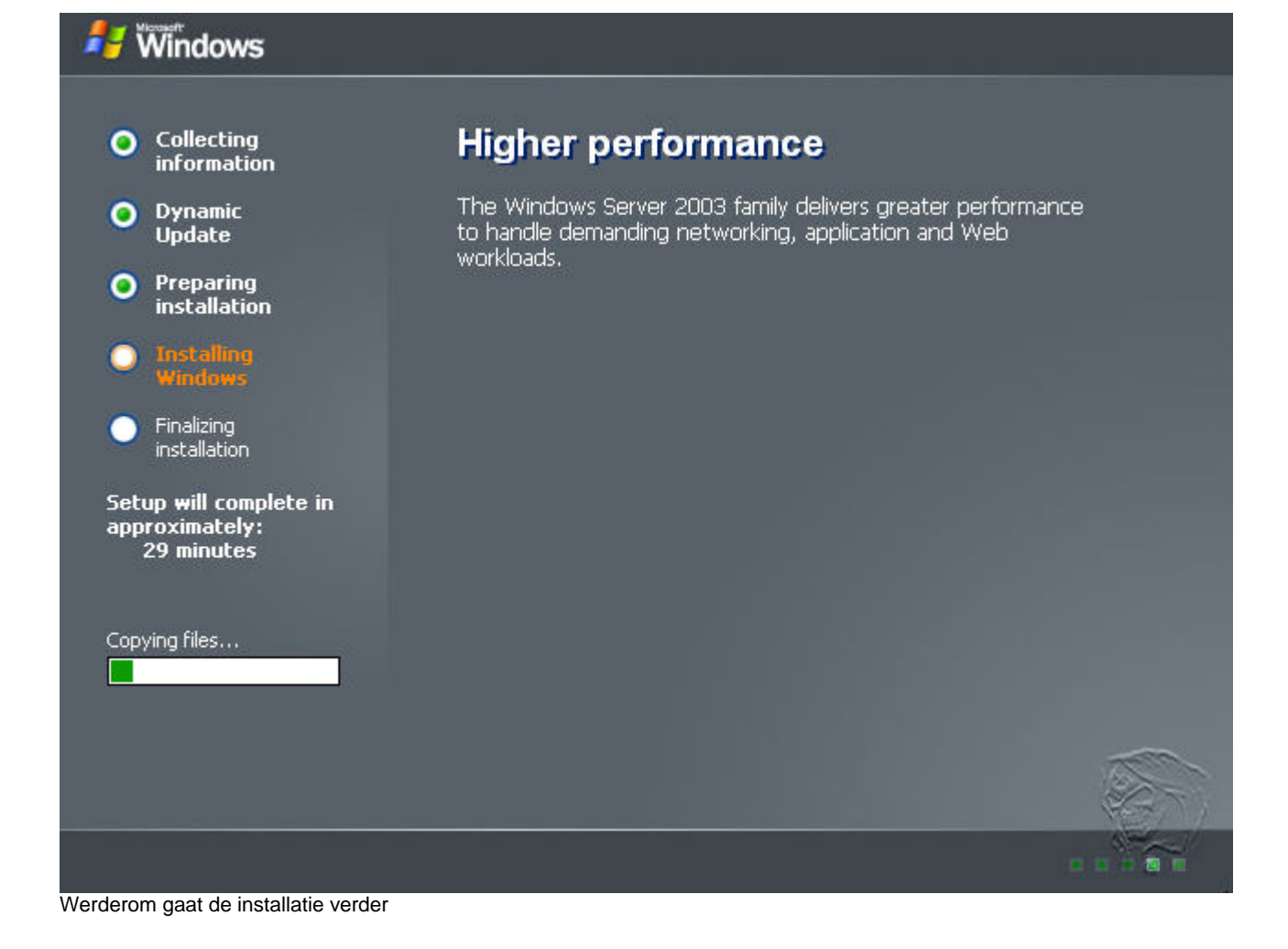

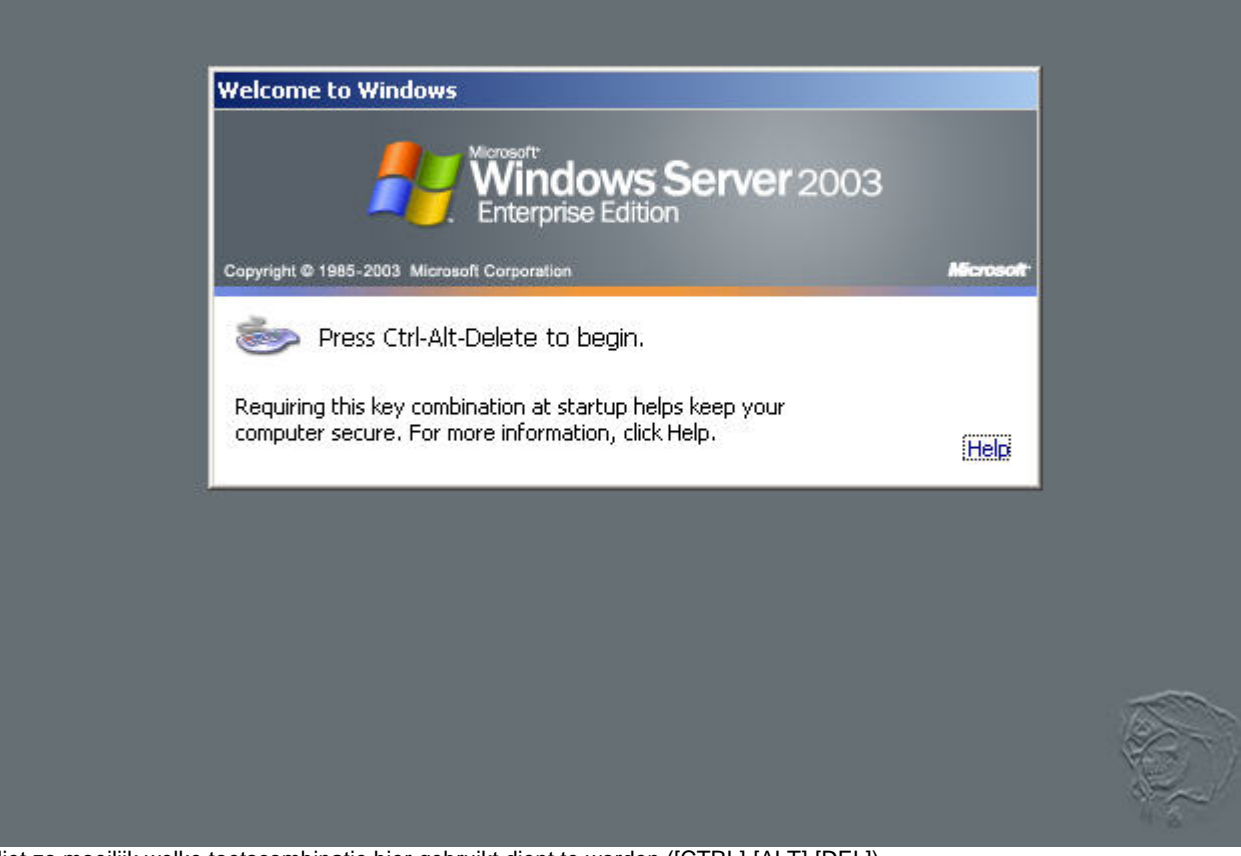

Niet zo moeilijk welke toetscombinatie hier gebruikt dient te worden ([CTRL]-[ALT]-[DEL])

| Log On to Wir      | Moresoft<br>Windows Server 200<br>Enterprise Edition | 3          |
|--------------------|------------------------------------------------------|------------|
| Copyright © 1985-  | 2003 Microsoft Corporation                           | Microsoft  |
| <u>U</u> ser name: | Administrator                                        | 1          |
| Password:          | •••••                                                | 1          |
|                    | OK Cancel                                            | Options >> |

Vul het wachtwoord in van de Administrator, zoals je een paar handelingen geleden hebt verzonnen

| 💐 Manage | e Your Server                                                                                                    |                                                                                                    |                                                                 |
|----------|----------------------------------------------------------------------------------------------------|----------------------------------------------------------------------------------------------------|-----------------------------------------------------------------|
|          | Manage Your Server                                                                                                    | <u>Support Center</u>                                                                                                    |                                                                 |
| C C      | Adding Roles to Your Server<br>Adding roles to your server lets it perform specific tasks.<br>For example, the file server role enables your server to<br>share files. To add a role, start the Configure Your Server<br>Wizard by clicking Add or remove a role.                                                                                                    | Add or remove a role Wead about server roles                                                                                                    | Administra<br>More Tools<br>Windows L<br>Computer<br>Informatio |
| ( P      | Managing Your Server Roles<br>After you have added a role, return to this page at any<br>time for tools and information to help you with your daily<br>administrative tasks.                                                                                                    |                                                                                                    | Internet E<br>Security C<br>See Also<br>Help and S              |
| <u></u>  | role, click Add or remove a role.          Image: Constraint of the second second sec | t <b>tings</b><br>creen resolution and color depth are<br>very low level. You can get a better pic<br>se settings. To do this, click this balloon. | Microsoft<br>poploymer<br>tof Con<br>sks<br>ture<br>hdows S     |
| 2 Start  | 🕼 🧶 🗍 🔰 Manage Your Server                                                                                                    |                                                                                                    | 😢 11:25 AM                                                      |
| See 🕑 🖬  |                                                                                                    |                                                                                                    |                                                                 |

Windows 2003 Server is nu klaar voor gebruik, echter zal je nog de nodige rollen moeten definieeren, allen zal dit van persoon tot persoon verschillend zijn.